E3 Flasher(ps3 OFW4.46ダウングレードツール)アップデート方法ご案

作者: ndsplay 2013年 11月 13日(水曜日) 15:48 -

皆様ご存知の通り、e3 flasherはPS3改造:PS30FW4.46を3.55にダウングレード可能なツール。 ですが、e3 flasherのアップデート方法ガ知りますか?? 一緒に操作して下さい。まず、E3 Flasherを手に購入して下さい。

<u>E3 Flasher</u>のアップデート必要ファイル:

「Samsung Update: Multi Consoles」がオススメ

PS3内部のNOR FlashにはSpansion社・Macronix社・Samsung社のどれかが入っていますが、

セクタサイズを最小単位にすることによって読み書きエラーを軽減させる為だと思われます。 Spansion社・Macronix社は128kbセクタ(128×128kb=16MB) Samsung社は4kbセクタ(4096×4kb = 16MB)

Samsung Update: Multi Consoles NAME:update.bin SIZE:56,320 Bytes CRC32:AA1267D1 MD5:8D1A10F45049B5DC1223D6008ED238DD SHA1:5BF9E35F52D378D5D38BACC53F28790A72AF1DD2

その他のアップデートファイル 2012.01.05 update.rar 更新内容:「fast dual boot(要ハンダ付け)」の機能追加

2011.11.22 upgrade.rar 更新内容:Flashのバックアップ作業の際、自動的に3回ダンプを行う。 MicroSDカードに「bkpps30.bin」「bkpps31.bin」「bkpps32.bin」と作成されるので「BwE NOR Validator」でエラーの出なかったものを選べばいい。 E3 Flasher(ps3 OFW4.46ダウングレードツール)アップデート方法ご案

作者: ndsplay 2013年 11月 13日(水曜日) 15:48 -

アップデートの操作手順: E3 FLASHERは2通りのアップデート方法があります。 どちらも、スイッチの設定は下表の通り。

方法1:USBポートでアップデート 正しく設定してから、E3 FlasherのUSBポートからPCに接続してPS3を起動すると、

PCには新しく「KernelBoot」というドライブが出てくる。(出ない場合は、リセットボタンを 押す)

アップデートファイルをこのドライブにコピーした後、進捗バーと呼ばれる8つのLEDが全部点 灯したらアップデート成功。

方法2:MicroSDカードでアップデート アップデートファイルをMicroSDカードにコピーし、MicroSDカードをE3 Flahserに取り付ける。 PS3を起動するとE3 Flahserが自動的にアップデートされる。進捗バーのLEDが全部点灯したらアップデート成功。

どちらの方法でも、アップデートが成功したらアップデートファイルは自働消去されます。